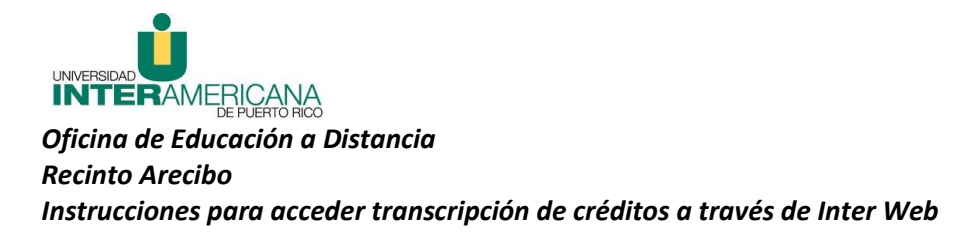

- 1. Acceder a <u>www.arecibo.inter.edu</u>
- 2. Presionar el enlace ubicado en la página principal, titulado: Inter Web
- 3. Seleccionar Enter Secure Area

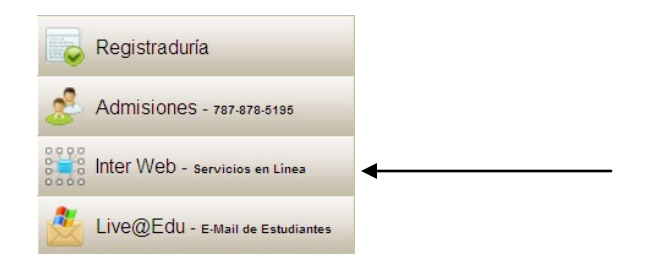

- 4. Escribir el número de estudiante como **User ID** (**R**00012345) y la fecha de nacimiento (mm/dd/yy) como **Pin** (si no ha cambiado la misma).
- 5. Oprimir el botón de **Login** ( De obtener cualquier error o si el sistema ha bloqueado su USER ID, puede comunicarse con Rebeca Acevedo <u>reacevedo@arecibo.inter.edu</u> )
- 6. Seleccionar Servicios Estudiantiles Students Services
- 7. Seleccionar Expediente del Estudiante Student Records
- 8. Seleccionar Transcripción de Créditos Academic Transcript
- 9. Seleccionar Transcript Level All Levels y oprimir Submit

Display Transcript - Select Level and Type

( Select the transcript level and transcript type, then click Display Transcript.

Transcript Level: All Levels

Submit